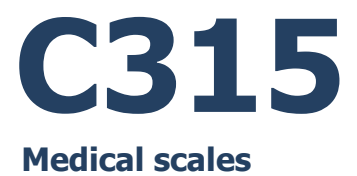

# SOFTWARE MANUAL

ITKP-46-01-08-22-EN

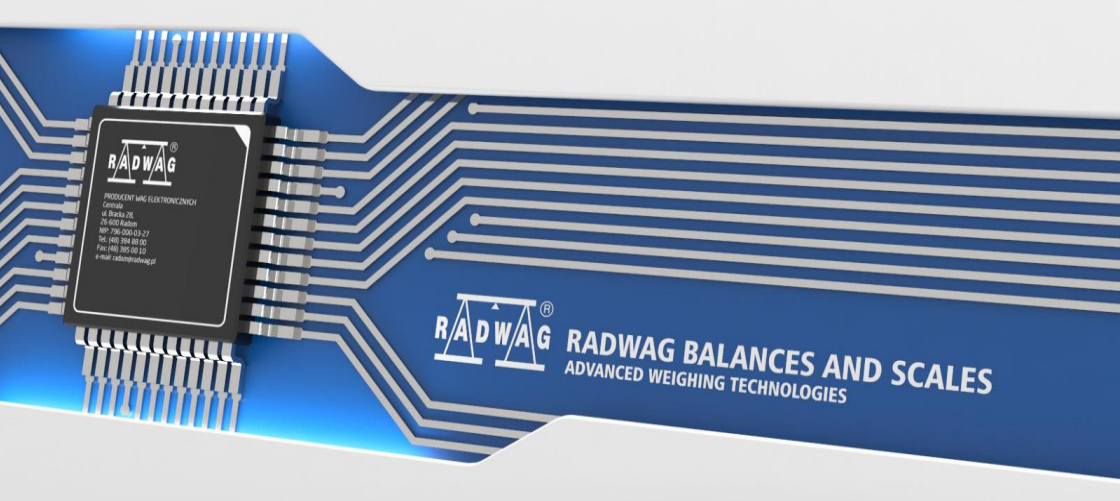

# AUGUST 2022

# CONTENTS

| 1. | INTENDED USE                                              | 4          |
|----|-----------------------------------------------------------|------------|
| 2. | OPERATION PANEL                                           | 4          |
| 3. | START-UP                                                  | 5          |
| 4. | OPERATING THE MENU                                        | 5          |
| 5  | PROGRAM STRUCTURE                                         | 0<br>6     |
| 6. | WEIGHING                                                  | 7          |
|    | 6.1. Zeroing                                              | 7          |
|    | 6.2. Taring                                               | 7          |
|    | 6.3. Entering Tare Value Manually                         | 7          |
|    | 6.4. Dual Range Devices                                   | 8          |
|    | 6.5. Units.                                               | 8<br>0     |
|    | 6.5.1. Start Unit                                         | o          |
| 7. | SCALE PARAMETERS                                          | 9          |
|    | 7.1. Filter                                               | .10        |
|    | 7.2. Value Release                                        | .10        |
|    | 7.3. Ambient Conditions                                   | .10        |
|    | 7.4. Autozero Function                                    | .11        |
|    | 7.5. Tare Function                                        | .11        |
|    | 7.7 Tare: Values Memory                                   | 12         |
|    | 7.7.1. Entering Tare Value to the Weighing Device Memory. | .12        |
|    | 7.7.2. Selecting Tare Value From Weighing Device Memory   | .13        |
|    | 7.8. Last Digit                                           | .13        |
|    | 7.9. Manual multi-range                                   | .13        |
| 8. |                                                           | .14        |
| ۵  |                                                           | 14<br>14   |
| э. | 91 Computer                                               | 14         |
|    | 9.2. Printer                                              | . 15       |
|    | 9.3. Additional Display                                   | .15        |
| 10 | . PRINTOUTS                                               | .16        |
| 11 | . MISCELLANEOUS PARAMETERS                                | .17        |
|    | 11.1. Automatic Backlight Switch-Off                      | .17        |
|    | 11.2. Display Brightness                                  | . 17<br>18 |
|    | 11.4. Automatic Shutdown                                  | . 18       |
|    | 11.5. Date and Time                                       | .18        |
|    | 11.6. Default Operator Settings                           | .19        |
| 12 | SCALE DATA                                                | .19        |
| 13 | WORKING MODES – General Information                       | . 20       |
|    | 13.1. Kunning working Mode                                | .20        |
|    | 13.2.1 Working Mode Accessibility                         | 20         |
|    | 13.2.2. Save Mode                                         | .21        |
|    | 13.2.3. Automatic Printout Interval                       | .21        |
|    | 13.2.4. LO Threshold                                      | .22        |
| 14 | . WORKING MODE – WEIGHING                                 | .22        |
| 16 |                                                           | 22         |
| 13 | 15.1 Local Settings                                       | 22         |
|    | 15.2. Operation Options                                   | .22        |
|    | 15.3. Hold Operation                                      | .23        |
| 16 | . WORKING MODE – BMI DETERMINATION                        | .24        |
|    | 16.1. Local Settings                                      | .24        |
|    | 16.2. BMI Determination Operation                         | .24        |
| 1/ |                                                           | . 25<br>26 |
| 19 | . ERROR MESSAGES                                          | .27        |

# 1. INTENDED USE

Medical scales are intended to measure patients' body weight. In case of a personal scale the patient is weighed standing, in case of chair scales the patient is weighed sitting, in case of a bed scale the patient is weighed lying. The scales feature a plastic housing and a backlit LCD, and are equipped with an internal battery which allows their operation in places where there is no access to the mains.

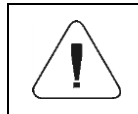

Under the MDR regulation, scales are not medical devices.

# 2. OPERATION PANEL

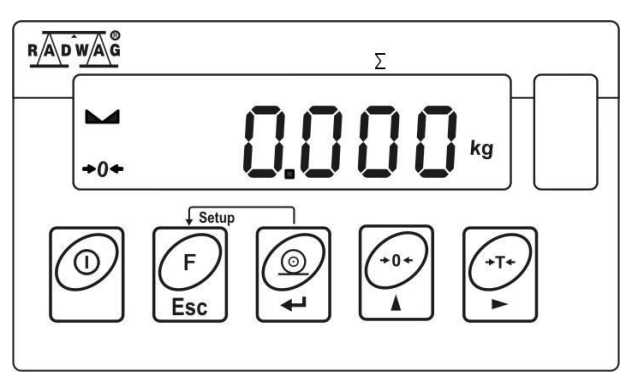

### Keys:

| 0          | Press to switch the weighing device on/off – hold the key for about 1 second. |
|------------|-------------------------------------------------------------------------------|
| F          | Function key, press to change the working mode.                               |
| t          | Press to send the weighing result to a printer or computer.                   |
| (*0+)<br>A | Press to zero the scale.                                                      |
| T+         | Press to tare the scale.                                                      |

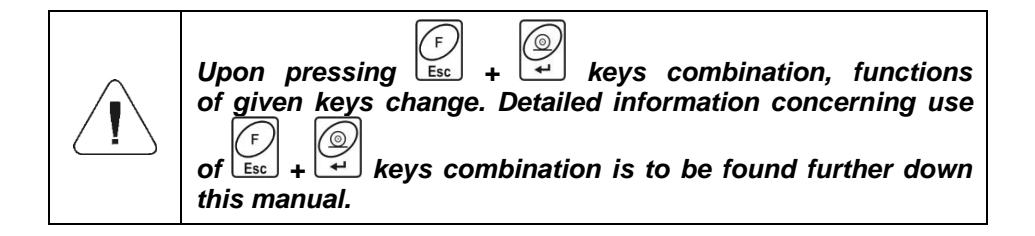

# 3. START-UP

- Connect the power supply to the mains. Plug it to the power supply socket (back side of the scale housing).
  - $\bigcirc$
- Press key. The key is also used to switch the scale on/off.
- Display test proceeds (all symbols are backlit for a moment), program name and number is displayed first, ZERO indication with reading unit next (displayed reading unit is conditioned by scale type).
- In case the weighing result is not zero after indication stabilisation, press
  - 🔟 key.
- The scale is ready for operation.

# 4. OPERATING THE MENU

In order to navigate the program menu use the operation panel.

| F Esc +    | Press to enter the main menu.                                                                                                    |
|------------|----------------------------------------------------------------------------------------------------|
|            | <ul> <li>Press to:</li> <li>enter tare manually.</li> <li>enter tare from tare database.</li> <li>change value by 1 digit up.</li> <li>scroll the menu up.</li> </ul> |
| Esc +      | Press to check battery/accumulator state.                                                                                                    |
|            | Press to view date/time.                                                                                                    |
| (*0*)<br>Å | Press to:<br>• scroll the menu down.<br>• change current parameter value.                                                                                             |

| (↓Ţ↓)<br>► | Press to:<br>enter given submenu.<br>modify given parameter.                   |
|------------|--------------------------------------------------------------------------------|
| t (        | Press to confirm modification.                                                 |
| F          | Press to:<br>• exit, function remains unmodified.<br>• move one menu level up. |

### 4.1. Return to the Weighing Mode

```
Introduced menu modifications are automatically saved to scale memory upon return to the home screen. To return to the home screen press \begin{bmatrix} F \\ Esc \end{bmatrix} key repeatedly.
```

# 5. PROGRAM STRUCTURE

Program menu is divided into function groups. Function group is a group of interrelated parameters.

| Function group<br>number | Function group name | Description                  |
|--------------------------|---------------------|------------------------------|
| P1                       | CAL                 | User Adjustment.             |
| P2                       | rEAd                | Readout parameters.          |
| P3                       | Func                | Working modes.               |
| P4                       | Conn                | Communication.               |
| P5                       | ducE                | Peripheral devices.          |
| P6                       | Prnt                | Printouts.                   |
| P7                       | Othr                | Operation-related functions. |
| P8                       | InFo                | Scale data.                  |
| P9                       | Unit                | Units.                       |

# 6. WEIGHING

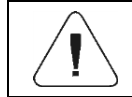

Only stable weighing results can be recorded (stability marker  $\$ ).

## 6.1. Zeroing

To zero mass indication press  $\checkmark$  key. Zero indication and the following pictograms are displayed:  $\bullet 0 \bullet$  and  $\bullet \bullet$ . The instrument can be zeroed only when the indication is stable.

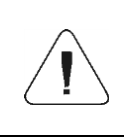

Indication can be zeroed only within  $\pm 2\%$  range of maximum capacity. If the zeroed value is greater than  $\pm 2\%$  of the maximum capacity, then the software displays <Err2> message, and short sound signal is heard.

# 6.2. Taring

Spread a nappy or a blanket over the weighing pan (this is conditioned by a scale type). Upon indication stabilization press key (zero indication is displayed, **Net** pictogram appears at the top of the screen). Now, depending on the scale type:

- load the weighing pan with a baby (baby scale),
- stand on the weighing pan (personal scale),
- sit on the chair (chair scale),
- lay on the bed (bed scale).

Read the result when **stability marker is displayed**.

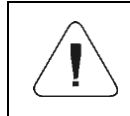

It is impossible to tare zero or negative values. When you tare zero or negative values, message <Err3> is displayed, short sound signal is heard.

## 6.3. Entering Tare Value Manually

- Press and keys combination, tare value edit box is displayed.
- Enter tare value, to do it press and keys:

| ۲<br>ب | Press |
|--------|-------|
|        | Press |

Press to select digit that is to be edited.

Press to set digit value, 0 - 9.

- 0
- Press  $\overleftarrow{+}$  key to confirm, the scale returns to the weighing mode, modified tare value with '-' sign is displayed.
- You can enter tare value at any time during the weighing operation.

# 6.4. Dual Range Devices

N/A in the case of single range scales

Switching from weighing with the accuracy of the **I weighing range** to weighing with the accuracy of the **II weighing range** takes place automatically upon exceeding Max of the **I weighing range**. Upon switching to weighing with the accuracy of the **II weighing range**, respective pictogram/marker  $2 \le 12$  is displayed in the top left hand corner. The return to weighing with the accuracy of the **I** weighing range can be done in two modes:

| Manual mode    | Manual transition from a higher weighing range to a lower one, when the mass is in autozero (pictograms $\rightarrow 0 \leftarrow$ and $\frown \circ$ ) after pressing $\overbrace{\circ}^{\circ}$ . |
|----------------|----------------------------------------------------------------------------------------------------|
| Automatic mode | Automatic transition from a higher weighing range to a lower weighing range, when the mass is in autozero (pictograms $\Rightarrow 0 \leftarrow$ an $\checkmark$ ).                                  |

To select the transition mode, go to **<P2.9.nnrH>** (see section 7.9 of the user manual).

# 6.5. Units

<P9.Unit> parameter group enables change of start unit and temporary unit. Unit change can be performed in the course of weighing or during operation of other modes. 'Parts counting' and 'Percent weighing' modes are exceptions.

# 6.5.1. Start Unit

Parameter for setting unit that is displayed and used after device start-up.

# Procedure:

- Enter <P9.Unit / 9.1.UnSt> submenu.
- Press key, available units are displayed successively one by one.

**Options in case when the main unit is [kg]:** kg (kilogram), g (gram), lb (pound)\*, N (Newton).

\*) - unit disabled for verified weighing devices.

**Options in case when the main unit is [g]:** g (gram), kg (kilogram), ct (carat), lb (pound)\*.

\*) - unit disabled for verified weighing devices.

• Select start unit and press key, next go back to the home screen,

to do it press Esc key.

• Upon next start-up the scale runs with set start unit.

## 6.5.2. Temporary Unit

Temporary unit runs from the moment it is set to the scale shut-down and restart.

### Procedure:

- Enter < P9.Unit / 9.2.Unin> submenu.
- \_ (\*0\*)
- Press key, available units are displayed successively one by one.

**Options in case when the main unit is [kg]:** kg (kilogram), g (gram), lb (pound)\*, N (Newton).

\*) - unit disabled for verified weighing devices.

**Options in case when the main unit is [g]:** g (gram), kg (kilogram), ct (carat), lb (pound)\*.

\*) - unit disabled for verified weighing devices.

• Select temporary unit and press key, next go back to the home screen.

# 7. SCALE PARAMETERS

Scale parameters are set to adjust the weighing device to ambient conditions (filters) or individual needs (autozero on/off, tare values memory). These parameters are to be found in **<P2.rEAd>** submenu.

# 7.1. Filter

- Enter <<u>P2.rEAd / 2.1.FiL</u>> submenu.
- Press key, filter values are displayed successively one by one:
   1 Fast, 2 Average, 3 Slow.
- Set respective value and press key to confirm, next go to the home screen.

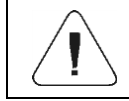

The higher filter value, the longer the weighing takes.

# 7.2. Value Release

Enter this parameter to adjust rate of stabilisation of the measurement result. Depending on the selected option, weighing time is either shorter or longer.

### Procedure:

- Enter <<u>P2.rEAd / 2.2.APPr></u> submenu.
- Press key, available values are displayed successively one by one:
   F\_P fast and reliable, PrEc reliable, FASt fast.
- Press key to confirm, next go to the home screen.

## 7.3. Ambient Conditions

Parameter relating to ambient and environmental conditions of the workstation. Enter this parameter and set 'nStAb' value if the ambient conditions are unfavourable (air drafts, vibrations).

### Procedure:

- Enter <P2.rEAd / 2.3.Enut> submenu.
  - Press key, parameter values are displayed successively one by one: nStAb unstable, StAb stable.
    - $\bigcirc$

+0+

• Press 🖼 key to confirm, next go to the home screen.

# 7.4. Autozero Function

+0+

'Autozero' function has been designed to enable automatic control and correction of zero indication. This guarantees precise weighing results. There are, however, some cases when this function can be a disturbing factor for the measuring process, e.g. very slow placing of a load on the weighing pan (load adding, e.g. pouring, filling). In such case, it is recommended to disable the function.

## Procedure:

- Enter <P2.rEAd / 2.4.Aut> submenu.
- key, parameter values are displayed successively one by one: Press l YES - autozero function enabled, no - autozero function disabled.
- key to confirm, next go to the home screen. Pressl

# 7.5. Tare Function

'Tare' function has been designed to enable setup of appropriate parameters for tare operation.

### Procedure:

- Enter <P2.rEAd / 2.5.tArE> submenu.
- key, available values are displayed successively one by one:

| no   | Regular tare mode. Select this parameter to make the scale overwrite the set (selected) tare value with the most recently entered one. |
|------|----------------------------------------------------------------------------------------------------|
| tArF | Select this parameter to make the scale store the latest tare value in memory. The latest tare value is displayed after scale restart. |
| AtAr | Automatic tare mode.                                                                                                    |
| EAcH | Select this parameter to make the scale automatically tare each accepted measurement.                                                  |

- key to confirm, next go to the home screen.

### 7.6. Tare: Enter Mode

keys combination from the home screen The tare is entered using level. There are two enter modes.

## Procedure:

- Enter <P2.rEAd / 2.6.ttr> submenu.
- key, parameter values are displayed successively one by one:

| tArEH | Select to enter tare value manually by means of $4$ + $4$ keys combination.                            |
|-------|----------------------------------------------------------------------------------------------------|
| tArnn | Select to enter tare value that is stored in scale memory, use $+ + + + + + + + + + + + + + + + + + +$ |

- key to confirm, next go to the home screen.

### 7.7. Tare: Values Memory

It is possible to store 10 tare values in scale memory.

# 7.7.1. Entering Tare Value to the Weighing Device Memory

Enter <P2.rEAd / 2.7.tArn> submenu, name of tare no. 1 from tares •

database is displayed (<tArE 0>), to select a different record press key.

- key, tare value edit box Select respective entry and press • is displayed.
- and Enter tare value, to do it press

| (†<br>t  | Press to select digit that is to be edited. |
|----------|---------------------------------------------|
| +0+<br>A | Press to set digit value, 0 - 9.            |

- Press key to confirm, **<tArE 0>** window is displayed.
- Now press key to go to the home screen.

## 7.7.2. Selecting Tare Value From Weighing Device Memory

• Enter <P2.rEAd / 2.7.tArn> submenu, name of tare no. 1 from tares

database is displayed (**<tArE 0>**), to select a different record press key.

- To set the selected tare press key.
- The set tare value is displayed with minus sign, **Net** symbol is shown in the upper-left corner of the screen:

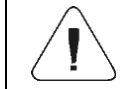

The tare value acquired from the weighing device memory is not remembered upon the weighing device restart.

### 7.8. Last Digit

Function designed to disable display of the last weighing indication digit, this results with less accurate measurement.

### Procedure:

- Enter <P2.rEAd / 2.8.LdiG> submenu.
- Press key, available values are displayed successively one by one:

| ALAS | Select to make the last digit always on.                                      |
|------|-------------------------------------------------------------------------------|
| nEur | Select to make the last digit always off.                                     |
| uuSt | Select to make the last digit on only when the weighing indication is stable. |

 $\bigcirc$ 

Press key to confirm, next go to the home screen.

### 7.9. Manual multi-range

N/A in the case of single range scales

Transition mode from a higher weighing range to a lower weighing range.

### Procedure:

 Enter <P2.rEAd / 2.9.nnrH> submenu and set a respective option (♥ - Automatic multi-range; ♥ - Manual multi-range).

For a description of the transition modes from a higher to a lower weighing range, refer to section 6.4 of the user manual.

# 8. COMMUNICATION

Communication between the scale and the peripheral devices is established via the following port RS232.

### 8.1. RS232 Port

• Enter **<P4.Conn / 4.1.rS1>** submenu and set respective transmission parameters:

| 4.1.1.bAd   | Baud rate: 2400, 4800, 9600, 19200, 38400, 57600, 115200 bit/s.   |  |
|-------------|-------------------------------------------------------------------|--|
| 4.1.2.dtb   | Data bits: 7, 8.                                                  |  |
| 4.1.3.Stb   | Stop bits: 1, 2                                                   |  |
| 4.1.4.Par * | Parity: <b>nonE</b> – none; <b>EuEn</b> – even; <b>Odd</b> – odd. |  |

\*) - for RS232, 7 bit data setting requires activation of parity control (<nonE> parity value disabled).

- 0
- Press key to confirm, next go to the home screen.

# 9. PERIPHERAL DEVICES

<P5.ducE> menu contains list of devices cooperating with scale.

## 9.1. Computer

<5.1.PC> submenu allows you to:

- select port to which the computer is connected,
- enable/disable continuous transmission,
- set frequency of printouts for continuous transmission.

## 9.1.1. Computer Port

- Enter <5.1.PC / 5.1.1.Prt> submenu.
- Press key, parameter values are displayed successively one by one: nonE – none; rS1 – RS232.

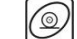

• Press 👾 key to confirm, next go to the home screen.

## 9.1.2. Continuous Transmission

• Enter <5.1.PC / 5.1.2.Cnt> submenu.

key, parameter values are displayed successively one by one:

| nonE | Continuous transmission disabled.                  |  |
|------|----------------------------------------------------|--|
| CntA | Continuous transmission in basic unit.             |  |
| Cntb | Continuous transmission in current/temporary unit. |  |

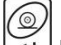

Press key to confirm, next go to the home screen.

## 9.1.3. Printout Interval for Continuous Transmission

Parameter enabling you to set frequency of printout for continuous transmission. Printout interval is set in seconds with 0.1 [s] accuracy within 0.1 [s] - 3600 [s] range.

### Procedure:

- Enter <5.1.PC / 5.1.3.Int> submenu, window for entering interval value is displayed.
- Press key to confirm, next go to the home screen.

### 9.2. Printer

## 9.2.1. Printer Port

Parameter enabling you to select port to which data is to be sent upon pressing

kev.

## Procedure:

- Enter <5.2.Prtr / 5.2.1.Prt> submenu.
- Press key, parameter values are displayed successively one by one: • nonE – none port selected; rS1 – RS232.
- Press key to confirm, next go to the home screen.

## 9.3. Additional Display

The weighing instrument can connect with additional displays: WD-4, WWG-2.

## 9.3.1. Additional Display Port

+0+

- Enter <5.3.AdSP / 5.3.1.Prt> submenu.
- Press key, parameter values are displayed successively one by one: nonE – none; rS1 – RS232.
- Press key to confirm, next go to the home screen.

### 9.3.2. Additional Display Type

• Enter <5.3.AdSP / 5.3.2.tYP> submenu and select respective type.

#### Where:

| Ud-4  | WD-4-type additional display (set by default). |  |
|-------|------------------------------------------------|--|
| UUG-2 | WWG-2-type additional display.                 |  |

# **10. PRINTOUTS**

It is possible to define adjustment report printout template and GLP printout template. To set the printouts go to **<P6.Prnt>** submenu. **<P6.2.GLP>** is a group of parameters allowing you to declare variables that are to be printed on a weighing printout. Each variable features accessibility attribute: **YES** – print, **no** – do not print.

### Variables list:

| No.    | Name | Description                                                                                                   |
|--------|------|----------------------------------------------------------------------------------------------------|
| 6.2.1. | dAt  | Performed weighing date.                                                                                      |
| 6.2.2. | tin  | Performed weighing time.                                                                                      |
| 6.2.3. | ldb  | Serial number of the scale.                                                                                   |
| 6.2.4. | n    | Net weight value of performed weighing in basic measuring unit.                                               |
| 6.2.5. | t    | Tare weight value in the current unit.                                                                        |
| 6.2.6. | b    | Gross weight value in the current unit.                                                                       |
| 6.2.7. | CrS  | Current weighing result (net weight) in a current unit.                                                       |
| 6.2.8. | CrP  | The last adjustment report generated in accordance with settings declared for the adjustment report printout. |
| 6.2.9. | Grt  | Patient's height in [m].                                                                                      |
| 6.2.A. | bnn  | BMI coefficient value.                                                                                        |

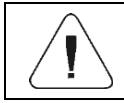

Printouts are generated exclusively in English.

### Report example:

| Date  | 2016.10.15 |
|-------|------------|
| Time  | 12:04:17   |
| Net   | 49.98g     |
| Tare  | 17.20g     |
| Gross | 67.18g     |
|       |            |

# **11. MISCELLANEOUS PARAMETERS**

**<P7.Othr>** is a group of parameters enabling you to adapt the scale to individual needs.

## 11.1. Automatic Backlight Switch-Off

Parameter allowing to set time interval, in [min], after which display backlight goes off. If the indication is stable during the declared time interval, the screen backlight goes off automatically.

### Procedure:

- Enter <<u>P7.Othr / 7.1.bl</u>> submenu.
- Press key, parameter values are displayed successively one by one: nonE – function disabled, 0.5, 1, 2, 3, 5.
- Press key to confirm, next go to the home screen.

## 11.2. Display Brightness

+0+

+0+

Parameter allowing to change display brightness, the brightness can be changed within 0% - 100% range.

### Procedure:

- Enter <P7.Othr / 7.2.bLbt> submenu.
- Press key, parameter values are displayed successively one by one, where:

| nonE | Backlight off.                              |  |
|------|---------------------------------------------|--|
| 10   | Display brightness low limit value in [%].  |  |
| 100  | Display brightness high limit value in [%]. |  |

• Set the respective value, press key to confirm, next go to the home screen.

# 11.3. 'Beep' Sound

Parameter allowing you to enable/disable sound signal informing the operator about pressing panel key(s).

### Procedure:

- Enter <<u>P7.Othr / 7.3.bEEP></u> submenu.
- Press key, parameter values are displayed successively one by one:
   no sound signal disabled, YES sound signal enabled.
- Press key to confirm, next go to the home screen.

### 11.4. Automatic Shutdown

Parameter allowing you to set time interval, in [min], after which the weighing device shuts down automatically. If the indication is stable during the declared time interval, the device is shut down automatically. Shutdown function is inactive and the device cannot be turned off if any process is started or if you operate the menu.

## Procedure:

- Enter <<u>P7.Othr / 7.4.t1</u>> submenu.
- Press key, parameter values are displayed successively one by one: nonE – function disabled, 1, 2, 3, 5, 10.
- Press key to confirm, next go to the home screen.

## 11.5. Date and Time

Parameter allowing you to set current date and time and to specify date and time format.

## Procedure:

• Enter **<P7.Othr>** submenu and change the settings. Refer to the below table:

| Parameter  | Description                                                                                                    |  |  |
|------------|----------------------------------------------------------------------------------------------------|--|--|
| <7.5.SdAt> | Enter this parameter to set current date, where the date format is <b>YYYY.MM.DD</b> *.                                                                        |  |  |
| <7.6.Stnn> | Enter this parameter to set current time, where the time format is 24H**.                                                                                      |  |  |
| <7.7.FdAt> | Enter this parameter to set date format. Values: <b>1</b> - DD.MM.YYYY, <b>2</b> - MM.DD.YYYY, <b>3</b> - YYYY.MM.DD* (set by default), <b>4</b> - YYYY.DD.MM. |  |  |
| <7.8.Ftin> | Enter this parameter to set time format. Values: 24H** (set by default), 12H**.                                                                                |  |  |

\*) - Date format: Y - year, M - month, D - day.

\*\*) - Time format: 12H – 12-hour format, 24H - 24-hour format.

# 11.6. Default Operator Settings

Parameter allowing you to restore default operator settings.

### Procedure:

- Enter <P7.Othr / 7.9.dFLu> submenu, text <Cont?> is displayed (Continue?).
- Press + key to confirm. The process of restoring default settings starts, this is signalled with display of 'dash', < >.
- Upon process completion <7.9.dFLu> submenu is displayed. Go to home screen.

# 12. SCALE DATA

Scale data menu, **<P8.InFo>**, provides information on the weighing device and its program. The parameters serve informative purposes:

| Parameter  | Description                                                                                     |  |  |
|------------|-------------------------------------------------------------------------------------------------|--|--|
| <8.1.ldb>  | Serial number of the scale.                                                                     |  |  |
| <8.2.PurS> | Program version.                                                                                |  |  |
| <8.3.PStP> | Settings printout. Enter the parameter to send scale settings to printer port (all parameters). |  |  |

# 13. WORKING MODES – General Information

The weighing device features the following working modes: Weighing **<UUGG>**, Weighing with Peak Hold **<Hold>**, BMI determination **<bnni>**.

### 13.1. Running Working Mode

+0+

- Go to home screen, press key, name of the first available working mode is <u>displayed</u>.
- Press key, names of available working modes are displayed successively one by one.
- Enter selected working mode, to do it press key.

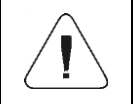

The weighing device program has been designed to make the scale run, upon restart, with the latest operated working mode on.

### 13.2. Working Mode Local Settings

Each working mode features specific (local) functions which enable to customize scale operation. To go to local settings of each working mode enter **<P3.Func>** submenu. Some specific functions are common for all working modes, see the below table:

|                         | Accessibility | Save mode | Time interval | LO threshold |
|-------------------------|---------------|-----------|---------------|--------------|
| Weighing                | 3.1.1.Acc     | 3.1.2.Snn | 3.1.3.Int     | 3.1.4.Lo     |
| Weighing with Peak Hold | 3.8.1.Acc     | -         | -             | 3.8.2.Lo     |
| BMI determination       | 3.9.1.Acc     | -         | -             | 3.9.2.Lo     |

The table presents special function number and name common for each of the working modes. Remaining specific functions referring directly to a given working mode are described further down this user manual.

## 13.2.1. Working Mode Accessibility

| C   |    |
|-----|----|
| Esc | ke |

To enable/disable a given working mode, press key.

### Procedure:

- Enter **<P3.Func>** menu and select a given working mode.
- Go to **<Acc>** function.

- Press key, parameter values are displayed successively one by one, • where: YES - working mode enabled, no - working mode disabled.
- Press key to confirm, next go to the home screen.

## 13.2.2. Save Mode

Parameter allowing to set mode of sending data from the scale to a peripheral device.

### Procedure:

- Enter **<P3.Func>** menu and select a given working mode. •
- Go to **<Snn>** function. •
- key, parameter values are displayed successively one by one, Press where:

| StAb  | Manual printout of a stable weighing result. Upon pressing weight key at the moment when the result is unstable (no $\$ pictogram displayed), the program first waits for the stability condition to be met, only then the printout is carried out. |
|-------|----------------------------------------------------------------------------------------------------|
| nStAb | Manual printout of each weighing result. In case of unstable indication, sign is displayed in front of the 'mass frame'. Function available for non-verified scales exclusively.                                                                    |
| rEPL  | Automatic printout of the first stable weighing result above <b><lo></lo></b> threshold (to set <b><lo></lo></b> threshold go to <b><lo></lo></b> parameter).                                                                                       |
| rEPLi | Automatic printout with time interval set in <b>[min]</b> (to set the interval go to <b><int></int></b> parameter).                                                                                                    |

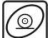

Press key to confirm, next go to the home screen.

## 13.2.3. Automatic Printout Interval

Parameter enabling to set frequency of an automatic printout. Printout interval is set in minutes with 1 [min] readability within 1 [min] - 1440 [min] range.

## Procedure:

- Enter **<P3.Func>** menu and select a given working mode. •
- Enter <Int> function, window for entering time interval value is displayed. •
- Press key to confirm, next go to the home screen.

### 13.2.4. LO Threshold

<Lo> parameter allows to configure the function of automatic operation. In order to save the next measurement, before carrying it out, the mass indication must get below the set net value of **Lo threshold**.

### Procedure:

- Enter **<P3.Func>** menu and select a given working mode.
- Enter <Lo> function, window for entering Lo threshold value is displayed.
- Enter respective value and press 👾 key to confirm, then continue weighing.

# 14. WORKING MODE – WEIGHING

**<UUGG>** is a standard working mode enabling to carry out the weighing operation along with record of the result to the database.

### 14.1. Local Settings

To go to local settings enter **<3.1.UUGG>** submenu.

| 3.1.1.Acc | Working Mode Accessibility | For detailed description read section 13.2.1. |
|-----------|----------------------------|-----------------------------------------------|
| 3.1.2.Snn | Save mode                  | For detailed description read section 13.2.2. |
| 3.1.3.Int | Time interval              | For detailed description read section 13.2.3. |
| 3.1.4.Lo  | LO threshold               | For detailed description read section 13.2.4. |

# **15. WORKING MODE - WEIGHING WITH PEAK HOLD**

Working mode registering a temporary (frozen) mass of the patient.

#### 15.1. Local Settings

To go to local settings enter <3.8.Hold> submenu.

| 3.8.1.Acc | Working mode accessibility | For detailed description read section 13.2.1. |
|-----------|----------------------------|-----------------------------------------------|
| 3.8.2.Lo  | LO threshold               | For detailed description read section 13.2.4. |

### 15.2. Operation Options

Selection of a method of record of a temporary weighing result.

## Procedure:

• Select **<Hold>** working mode, available operation options are shown on  $\overline{(+1)}$ 

the screen. Press key, parameter values are displayed successively one by one, where:

| Print | Record of a temporary weighing result by pressing of every key.                                                              |
|-------|----------------------------------------------------------------------------------------------------|
| StAb  | Automatic record of a temporary weighing result, realised upon a stable indication is registered above the set Lo threshold. |

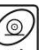

Press key to confirm the selected value, the home screen is displayed.

# 15.3. Hold Operation

- With a patient standing (sitting, lying) on the weighing pan, i.e. upon weighing pan loading, a 'frozen' weight value is displayed on the screen in accordance with a selected operation option of **<HoLd>** function (see point 20.2 of this manual).
- "Frozen" weight value is signalled with **OK** sign displayed at the top of the screen.
- In order to print the 'frozen' weight value on a scale-connected printer

press 🗹 key.

- Empty the weighing pan.
- To exit the 'freeze' mode press key. The home screen of **<Hold>** working mode is displayed.
- Prior to the next measurement it is necessary to zero the scale, to do it
   press kev.

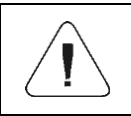

It is possible to 'freeze' weight values that are higher than the set Lo threshold value (read section 13.2.4. of this manual).

# 16. WORKING MODE – BMI DETERMINATION

'BMI determination' working mode allows estimation of body mass index, the **BMI**. Determination of **BMI** is intended for 18-year-old, and older adults. Restrictions:

- Function disabled for baby scales (C315.D model).
- Mass: 10 kg minimum.
- Height: 1 m 2.5 m range.

## 16.1. Local Settings

To go to local settings enter <3.9.bnni> submenu.

| 3.9.1.Acc | Working mode accessibility | For detailed description read section 13.2.1. |
|-----------|----------------------------|-----------------------------------------------|
| 3.9.2.Lo  | LO threshold               | For detailed description read section 13.2.4. |

### 16.2. BMI Determination Operation

- The patient, upon stepping onto the weighing pan, triggers display of dashes, <----> (unstable weighing result).
- Wait for a stable weighing result, it takes about 2s, first patient's mass is displayed, next pulsating value of height given in meter is shown.
- Use the keypad to enter the weighed person height, press to select

digit, 🔄 - press to set digit value.

Press key to confirm, BMI value is displayed.

In order to print BMI determination report on a scale-connected printer,

# Report example:

| Date     | 2019.07.23 |
|----------|------------|
| Time     | 15:38:38   |
| Scale ID | 123456     |
| Net      | 75.82kg    |
| Height   | 1.85m      |
| BMI      | 22.2       |

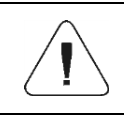

The printout template is freely configured by the user. To configure the printout go to <P6.2.GLP> submenu (read section 10 of this manual).

- Empty the weighing pan.
- Press key, the home screen of the **<bnni>** working mode is displayed.
- Prior to the next measurement it is necessary to zero the scale, to do it

press 🖾 key.

The BMI index is calculated using the following formula:  $BMI = \frac{W}{H^2}$ 

### where:

W - body mass in [kg].
H - height in [m].
BMI - index value rounded to the first decimal place.

# 17. REPORTS

Weighing device software comprises the following reports:

| Report name | Max record qty |
|-------------|----------------|
| Weighings   | 5 000          |
| Alibi       | 100 000        |

To enable archiving of weighing and Alibi reports, a special PC software has been developed by RADWAG Wagi Elektroniczne, **SCALES EDITOR 2.1**. Archiving is carried out via RS232 port of the scale, it requires setting **<5.1.1.Prt>** parameter to **rS1** value.

| A detailed procedure of report synchronization is to be found in user manual of SCALES EDITOR 2.1. |
|----------------------------------------------------------------------------------------------------|
| Set RS232 port parameters in accordance with settings of SCALES EDITOR 2.1.                        |

# **18. TROUBLESHOOTING**

| Problem                                                              | Cause                                                                                         | Solution                                                                                                    |
|----------------------------------------------------------------------|-----------------------------------------------------------------------------------------------|----------------------------------------------------------------------------------------------------|
|                                                                      | Power supply disconnected.                                                                    | Connect the power supply to the scale.                                                                           |
| Scale start-up fail.                                                 | Battery discharged.                                                                           | Connect the power supply to the mains, charge the battery.                                                       |
|                                                                      | No battery (not installed or installed incorrectly).                                          | Check if the battery is installed correctly (polarization).                                                      |
| The scale switches off automatically.                                | <7.4.t1> parameter set to value enforcing scale shut-<br>down after particular time interval. | Go to <p7.othr> menu, set &lt;7.4.t1&gt; parameter to 'nonE' value.</p7.othr>                                    |
| During the start-up,<br>message 'LH' is<br>displayed.                | Weighing pan loaded during the start-up.                                                      | Unload the weighing pan. Zero indication is displayed.                                                           |
|                                                                      | Incorrect computer port set in parameter <5.1.1.Prt>.                                         | Enter < P5.ducE / 5.1.PC> submenu and set correct <5.1.1.Prt> parameter value.                                   |
| Communication with the computer not established.                     | Incorrect transmission parameters for the selected computer port.                             | Enter <p4.conn> menu and set correct transmission parameters for the selected computer port.</p4.conn>           |
|                                                                      | Incorrect printout frequency for continuous transmission.                                     | Enter < P5.ducE / 5.1.PC> submenu and set correct <5.1.3.Int> parameter value.                                   |
|                                                                      | Incorrect printer port set in <5.2.1.Prt> parameter.                                          | Enter < P5.ducE / 5.2.Prtr> submenu and set correct <5.2.1.Prt> parameter value.                                 |
| No printout on a scale-connected printer.                            | Incorrect transmission parameters for the selected printer port.                              | Enter <p4.conn> menu and set correct transmission parameters for the selected printer port.</p4.conn>            |
|                                                                      | No variable declared in weighing printout project.                                            | Enter <p6.prnt 6.2.glp=""> submenu and declare variables that are to be printed.</p6.prnt>                       |
| Communication with                                                   | Incorrect additional display<br>port set in <5.3.1.Prt><br>parameter.                         | Enter < P5.ducE / 5.3.AdSP> submenu<br>and set correct <5.3.1.Prt> parameter<br>value.                           |
| not established                                                      | Incorrect transmission parameters for the selected computer port.                             | Enter <p4.conn> menu and set correct transmission parameters for the selected additional display port.</p4.conn> |
| Displayed mass unit<br>does not comply with<br>the scale data plate. | Changed scale start unit in <9.1.UnSt> parameter.                                             | Enter <p9.unit 9.1.unst=""> submenu and set unit complying with the scale data plate.</p9.unit>                  |
|                                                                      | Changed custom unit in <9.2.Unin> parameter.                                                  | Enter < P9.Unit / 9.2.Unin> submenu and set unit complying with the scale data plate.                            |

# **19. ERROR MESSAGES**

| - E r r 2 - | Value beyond zero range.                                                                                 |  |
|-------------|----------------------------------------------------------------------------------------------------|--|
| - Err 3 -   | Value beyond tare range.                                                                                 |  |
| - Err 4 -   | Adjustment weight or start mass out of range ( $\pm$ 1% for adjustment weight, $\pm$ 10 for start mass). |  |
| - Err 5 -   | Battery error. Battery is damaged.                                                                       |  |
| - E r r 8 - | Time of the following operations exceeded: taring, zeroing, start mass determining, adjustment process.  |  |
| -null-      | Zero value from converter.                                                                               |  |
| -FULL-      | Weighing range exceeded.                                                                                 |  |
| - L H -     | Start mass error, indication out of range (±10% of start mass).                                          |  |
| -Hi-        | Display range of total mass on scale display exceeded in 'Totalizing' mode.                              |  |
| - u L o -   | Too low battery charge. The scale is about to shut down.                                                 |  |

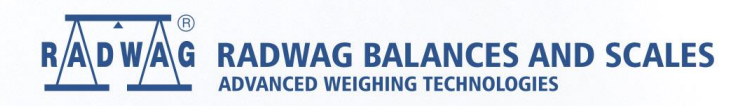

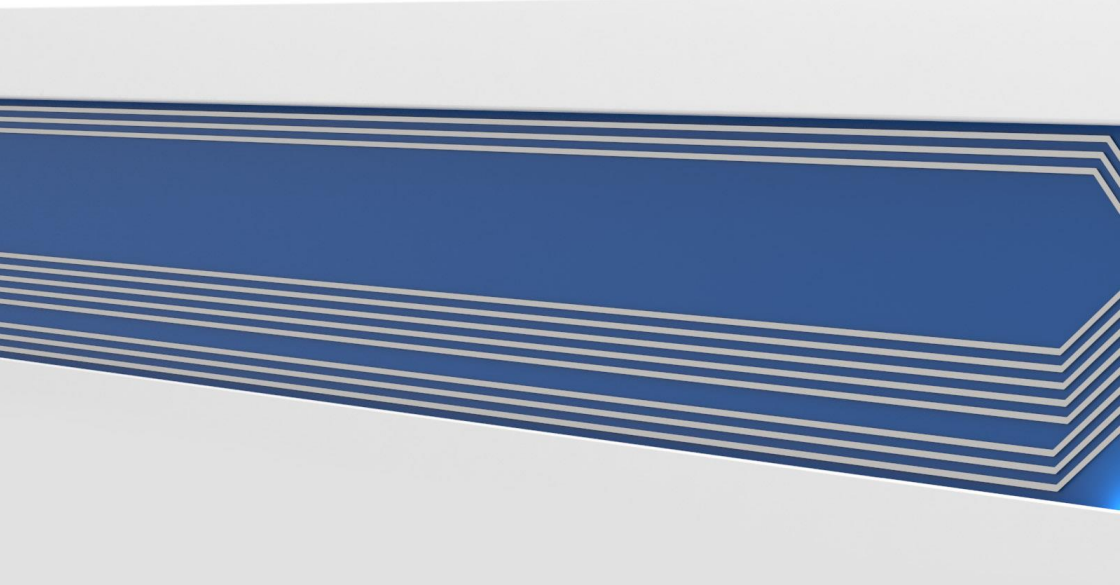